Submit Artikel pada prosiding Senastek:

- 1. Pada Browser ketik <u>https://ojs.unud.ac.id/index.php/senastek</u>
- 2. Klik Login

| ۷.            | 1                                                                                                    |                                  | 2              |
|---------------|----------------------------------------------------------------------------------------------------|----------------------------------|----------------|
|               | Prosiding Seminar Nasional Sain: × +                                                                                                    |                                  | - 0 X          |
| ← C           | https://ojs.unud.ac.id/index.php/senastek                                                                                                    | as Q AN 🟠 🔇   1                  | □ ⊱ @ % … ()   |
|               |                                                                                                    |                                  | Register Login |
|               |                                                                                                    |                                  |                |
| Prosiding Sem | nar Nasional Sains dan Teknologi (Senastek) current Archives Adout -                                                                           |                                  | Search         |
|               |                                                                                                    | Menu Utama                       | 0              |
| 1             | SENASTER                                                                                                    | Mitra Bestari                    |                |
|               | SEMINAR NASIONAL SAINS DAN TEKNOLOG                                                                                                    | Ruang Lingkup                    | <u> </u>       |
| 1             |                                                                                                    | Proses Review                    |                |
| 1             | Prosiding Seminar Nasional Sains dan Teknologi (Senastek)                                                                                      | Etika Publikasi                  | +              |
| 1             |                                                                                                    | Panduan Penulis                  |                |
| 1             | Current Issue                                                                                                    | Kebijakan Plagiasi               |                |
| 1             |                                                                                                    | Pernyataan Hak Cipta dan Lisensi |                |
| 1             | Vol 7 No 1 (2022): Senastek 2022                                                                                                    |                                  |                |
| 1             |                                                                                                    | Language                         |                |
| 1             | Tema Kegiatan:                                                                                                    | English                          |                |
| 1             | Riset dan Pengabdian Inovatif Berkelanjutan Menuju Universitas Udayana Perguruan Tinggi Negeri Badan Hukum                                     | n                                |                |
| 1             | Waktu dan Tempat:                                                                                                    | banasa indonesia                 |                |
| 1             | The Patra Bali Resort & Villas, Kuta, Bali, 29-30 November dan 1 Desember 2022                                                                 | Information.                     |                |
| 1             | Keynote Speaker:                                                                                                    | inormation                       |                |
| 1             | <ol> <li>Ferry Ramadhan, ST., M.Si (Koordinator Fungsi PPBT/PPBR - Startup)</li> </ol>                                                         | For Readers                      |                |
| 1             | <ol><li>Narendra Wicaksono (CEO Decoding)</li></ol>                                                                                            | For Authors                      |                |
| 1             | <ol> <li>Bagus Arya Kusuma. S.Sos., MM (Founder Padma Medical Husada - Padma Herbal)</li> </ol>                                                | Enr Librarian                    |                |
| 1             | Pemakalah Paralel:                                                                                                    | TO LIVIDIDITS                    |                |
|               | Dosen-dosen Perguruan Tinggi dan masyarakat umum yang memiliki keterlibatan dalam penelitian dan pengabdia<br>masyarakat                       | n                                |                |
| 1             | Peserta:                                                                                                    |                                  |                |
|               | Peserta kegiatan ini terbuka bagi seluruh dosen pendidikan tinggi di Indonesia, praktisi, mahasiswa, dan lembaga<br>atau organisasi masyarakat |                                  |                |
|               | Penyelenggara:                                                                                                    |                                  |                |
|               | LPPM UNIVERSITAS UDAYANA                                                                                                    |                                  |                |
| 1             | ISSN:                                                                                                    |                                  | <u> </u>       |
| 1             | 2964-223X                                                                                                    |                                  | - es .         |

3. Pada menu Submissions, klik New Submission

| 🕘 🗖 😣 Submi                   | issions                 |                  | × +        |  |  |          |  |  |       |   |        |   |          |                      |                            |           | Ø                |
|-------------------------------|-------------------------|------------------|------------|--|--|----------|--|--|-------|---|--------|---|----------|----------------------|----------------------------|-----------|------------------|
|                               | https://ojs.unud.ac.io  | <b>c.id</b> /ind |            |  |  |          |  |  |       |   |        |   | G        |                      | ৫≊ @                       | · ~~      |                  |
| Prosiding Seminar Nasional Sa | ins dan Teknologi (Sena | <b>.</b> •       |            |  |  |          |  |  |       |   |        |   |          | English              | View Sit                   | •         | widyadi_s        |
|                               | Submissions<br>My Queue |                  |            |  |  |          |  |  |       |   |        | 3 |          |                      |                            | 0         | Help             |
| Tasks 🔘                       |                         |                  |            |  |  |          |  |  |       |   |        | 1 |          |                      |                            |           | _                |
| Submissions                   | My Assigned             | Auth             | tor; Title |  |  |          |  |  | Stage | ۹ | Search | Ľ | New Subn | vission              |                            |           |                  |
|                               |                         |                  |            |  |  | No Items |  |  |       |   |        |   |          |                      |                            |           |                  |
|                               |                         |                  |            |  |  |          |  |  |       |   |        |   |          |                      |                            |           |                  |
|                               | My Authored             | н                |            |  |  |          |  |  |       | 0 | Search |   |          |                      |                            |           |                  |
|                               | ID                      | Auth             | ior: Title |  |  |          |  |  | Stage | _ | Search |   |          |                      |                            |           |                  |
|                               |                         |                  |            |  |  | No Items |  |  |       |   |        |   |          |                      |                            |           |                  |
|                               |                         |                  |            |  |  |          |  |  |       |   |        |   |          |                      |                            |           |                  |
|                               |                         |                  |            |  |  |          |  |  |       |   |        |   |          |                      |                            |           |                  |
|                               |                         |                  |            |  |  |          |  |  |       |   |        |   |          |                      |                            |           |                  |
|                               |                         |                  |            |  |  |          |  |  |       |   |        |   |          |                      |                            |           |                  |
|                               |                         |                  |            |  |  |          |  |  |       |   |        |   |          |                      |                            |           |                  |
|                               |                         |                  |            |  |  |          |  |  |       |   |        |   |          |                      |                            |           |                  |
|                               |                         |                  |            |  |  |          |  |  |       |   |        |   |          |                      |                            |           |                  |
|                               |                         |                  |            |  |  |          |  |  |       |   |        |   |          |                      |                            |           |                  |
|                               |                         |                  |            |  |  |          |  |  |       |   |        |   |          |                      |                            |           |                  |
|                               |                         |                  |            |  |  |          |  |  |       |   |        |   |          | powered b<br>PKP   P | y OJS   Open<br>UBLIC KNOW | Journal S | ystems<br>ROJECT |

- 4. Lengkapi Isian pada Tab Start, Pada Kolom "Section" pilih "Article"
- 5. Pada "Submission Requirements", Centrang Semua
- 6. Klik Save and Continue

| 🙁 🔲 😣 Submit                    | an Article X +                                                                                                    |                |                |                      |                               |           |      | ×                                                                                                    |
|---------------------------------|----------------------------------------------------------------------------------------------------|----------------|----------------|----------------------|-------------------------------|-----------|------|----------------------------------------------------------------------------------------------------|
| ← C 🗅 h                         | tps:// <b>ojs.unud.ac.id</b> /index.php/senastek/submission/wizard                                                                                                    |                |                | <b>З</b>   Ф         | £≞ @=                         |           |      | b                                                                                                    |
| Prosiding Seminar Nasional Sair | s dan Teknologi (Sena •                                                                                                    |                |                | English              | <ul> <li>View Site</li> </ul> | 🔺 widyadi |      |                                                                                                    |
| OVEN FORENAL SYSTEMS            | Submit an Article           1.Start         2. Upload Submission         3. Enter Metadata         4. Confirmation         5. Next Steps                                                                                                    |                |                |                      |                               |           |      | <ul> <li></li> <li></li></ul> |
| Tasks 🗿                         | Section * 4                                                                                                    |                |                |                      |                               |           | - 11 | <b>0</b> ]                                                                                                    |
| Submissions                     | Articles                                                                                                    |                |                |                      |                               |           | -11  |                                                                                                    |
|                                 | Articles must be submitted to one of the journal's sections. *                                                                                                    |                |                |                      | _                             |           | -11  | +                                                                                                    |
|                                 | Submission Requirements<br>You must read and acknowledge that you've completed the requirements below before proceeding.                                                                                                    |                |                |                      | 5                             |           | -11  |                                                                                                    |
|                                 | The submission has not been previously published, nor is it before another journal for consideration (or an explanation has been provided in Comments to the Editor).                                                                                                    |                |                |                      |                               |           | -11  |                                                                                                    |
|                                 | Where available, URLs for the references have been provided.                                                                                                    |                |                |                      |                               |           | -11  |                                                                                                    |
|                                 | The text is single-spaced; uses a 12-point font; employs italics, rather than underlining (except with URL addresses); and all illustrations, figures, and tables are placed within the text a The text adheres to the stylistic and bibliographic requirements outlined in the Author Guidelines. | t the appropri | ate points, ra | ather than at the en | d.                            |           | -11  |                                                                                                    |
| -                               | Comments for the Editor                                                                                                    |                |                |                      |                               |           | -11  |                                                                                                    |
|                                 | D B J ⊻ 8 2 ↔ 12 Bullpload ±                                                                                                    |                |                |                      |                               |           | -11  |                                                                                                    |
|                                 |                                                                                                    |                |                |                      |                               |           | -11  |                                                                                                    |
|                                 |                                                                                                    |                |                |                      |                               |           | -11  |                                                                                                    |
|                                 |                                                                                                    |                |                |                      |                               |           | -11  |                                                                                                    |
|                                 |                                                                                                    |                |                |                      |                               |           | -11  |                                                                                                    |
|                                 |                                                                                                    |                |                |                      |                               |           | -11  |                                                                                                    |
|                                 | Privacy Statement                                                                                                    |                |                |                      |                               |           | - 11 |                                                                                                    |
|                                 | The names and email addresses entered in this journal site will be used exclusively for the stated purposes of this journal and will not be made available for any other purpose of to any o                                                                                                    | uner party.    |                |                      |                               |           | Ŭ    |                                                                                                    |
|                                 | Save and continue Cancel 6                                                                                                    |                |                |                      |                               |           |      |                                                                                                    |
|                                 |                                                                                                    |                |                |                      |                               |           |      |                                                                                                    |

- 7. Pada Kolom "Article Component' pilih "Article Text"
- 8. Pada Kolom " Drag and drop a file here to begin upload" Klik "Upload file" dan upload artikel yang akan disubmit
- 9. Klik "Continue"

| Upload Submission File                              | ×           |   |
|-----------------------------------------------------|-------------|---|
| 1. Upload File     2. Review Details     3. Confirm |             |   |
| Article Component *                                 |             |   |
| Article Text                                        | <b>~</b>    |   |
| Drag and drop a file here to begin upload           | Upload File | 8 |
| Ensuring a Blind Review                             |             |   |
| 9<br>Continue Cancel                                |             |   |

10. Pada Kolom "Review Details" Klik "continue"

| Upload Submiss  | ion File              |            | × |
|-----------------|-----------------------|------------|---|
| 1. Upload File  | 2. Review Details     | 3. Confirm |   |
| widyadi_s, Auth | or, artikel saya.docx | X 🖋 Edit   |   |
| 🕅 docx 🛛 🖨 11k  | (B                    |            |   |
| Continue Can    | cel                   |            |   |

11. Pada Tab "Confirm" klik "Complete"

| Upload Submission File           | ×                           |
|----------------------------------|-----------------------------|
| 1. Upload File 2. Review Details | 3. Confirm                  |
|                                  | File Added Add Another File |
| 11<br>Complete Cancel            |                             |

12. Pada Tab "Upload Submission" klik "Save and continue"

| 🕘 🔲 🔞 Subrr                  | t an Article × +                                                                           |           |     |   |         |                          | 2-     | o         | × |
|------------------------------|--------------------------------------------------------------------------------------------|-----------|-----|---|---------|--------------------------|--------|-----------|---|
| ← C ♠                        | nttps:// <b>ojs.unud.ac.id</b> /index.php/senastek/submission/wizard/2?submissionId=107327 |           |     | 3 |         |                          | ŵ      | ε         | b |
| Prosiding Seminar Nasional S | ins dan Teknologi (Sena                                                                    |           |     | ٥ | English | <ul> <li>Viev</li> </ul> | v Site | widyadi,s | Q |
| OIS                          | Submit an Article                                                                          |           |     |   |         |                          |        |           |   |
| OPEN JOURNAL SYSTEMS         | 1. Start 2. Upload Submission 3. Enter Metadata 4. Confirmation 5. Next Steps              |           |     |   |         |                          |        |           | 0 |
| Tasks 🔕                      | 12                                                                                         |           |     |   |         |                          |        |           |   |
| Submissions                  | Submission Files                                                                           |           |     |   | ٥       | Search                   | Upload | File      |   |
|                              | B 3312641 vidyadi_s, Author, artikel saya.docx                                             | Article T | ext |   |         |                          |        |           | + |
|                              |                                                                                            |           |     |   |         |                          |        |           |   |
|                              | Save and continue Cancel                                                                   |           |     |   |         |                          |        |           |   |
|                              |                                                                                            |           |     |   |         |                          |        |           |   |
|                              |                                                                                            |           |     |   |         |                          |        |           |   |
|                              |                                                                                            |           |     |   |         |                          |        |           |   |
|                              |                                                                                            |           |     |   |         |                          |        |           |   |
|                              |                                                                                            |           |     |   |         |                          |        |           |   |

Isi Metadata dari artikel yang disubmit:

- 13. Isi Title Artikel
- 14. Isi Abstrak Artikel
- 15. Tambahkan Penulis kedua, ketiga dst
- 16. Isi Keyword, pisahkan dengan tanda koma antara keyword
- 17. Isi Reference
- 18. Klik "Save and continue"

| Prosiding Seminar Nasional Sa | ains dan Teknologi (Sena *                                                                                                    |                                                                                          |                                                                                      |                                                                                          | 1                                                                                 | English                                                     | 🔺 widyadi_s   |
|-------------------------------|----------------------------------------------------------------------------------------------------|------------------------------------------------------------------------------------------|--------------------------------------------------------------------------------------|------------------------------------------------------------------------------------------|-----------------------------------------------------------------------------------|-------------------------------------------------------------|---------------|
| OJS                           | Submit an Article                                                                                                    |                                                                                          |                                                                                      |                                                                                          |                                                                                   |                                                             |               |
| OPIN JOURNAL SYSTEMS          | 1. Start 2. Upload Submission 3. Enter Metadata                                                                                                    | 4. Confirmation 5. Next Steps                                                            | 13                                                                                   |                                                                                          |                                                                                   |                                                             |               |
| Tasks 0                       | Prefix                                                                                                    | Title *                                                                                  |                                                                                      |                                                                                          |                                                                                   |                                                             |               |
| Submissions                   |                                                                                                    | Analisis Artikel Saya di Universitas Uda                                                 | iyana                                                                                |                                                                                          |                                                                                   |                                                             |               |
|                               | Examples: A, The                                                                                                    |                                                                                          |                                                                                      |                                                                                          |                                                                                   |                                                             |               |
|                               | Subtitle                                                                                                    |                                                                                          |                                                                                      |                                                                                          |                                                                                   |                                                             |               |
|                               |                                                                                                    |                                                                                          |                                                                                      |                                                                                          |                                                                                   |                                                             |               |
|                               | The option of suburbe will oppear opter a color (A following the main                                                                                              | 14                                                                                       |                                                                                      |                                                                                          |                                                                                   |                                                             |               |
|                               | Abstract *                                                                                                    |                                                                                          |                                                                                      |                                                                                          |                                                                                   |                                                             |               |
|                               |                                                                                                    | ↔ 👯 🖬 Upload 🛓                                                                           |                                                                                      |                                                                                          |                                                                                   |                                                             |               |
|                               | This template, modified in MS Word 2007 and saved as a "Word                                                                                                    | 97-2003 Document" for the PC, provides                                                   | s authors with most of the formatting s                                              | pecifications needed for preparing elect                                                 | ronic versions of their papers. All stand                                         | dard paper components have                                  | t been        |
|                               | specified for three reasons: (1) ease of use when formatting in<br>proceedings. Margins, column widths, line spacing, and type si                                  | vidual papers, (2) automatic compliance<br>yles are built-in; examples of the type sty   | e to electronic requirements that facilita<br>des are provided throughout this docum | ite the concurrent or later production of<br>nent and are identified in italic type, wit | electronic products, and (3) conformity<br>hin parentheses, following the example | y of style throughout a confe<br>e. Some components, such a | s multi-      |
|                               | leveled equations, graphics, and tables are not prescribed, alth                                                                                                   | ough the various table text styles are pro                                               | ovided. The formatter will need to create                                            | e these components, incorporating the                                                    | applicable criteria that follow                                                   |                                                             |               |
|                               |                                                                                                    |                                                                                          |                                                                                      |                                                                                          |                                                                                   |                                                             |               |
|                               |                                                                                                    |                                                                                          |                                                                                      |                                                                                          |                                                                                   |                                                             |               |
|                               |                                                                                                    |                                                                                          |                                                                                      |                                                                                          |                                                                                   |                                                             |               |
|                               | List of Contributors                                                                                                    |                                                                                          |                                                                                      |                                                                                          |                                                                                   | Add Con                                                     | tributor 15   |
|                               | Name                                                                                                    |                                                                                          | E-mail                                                                               | Role                                                                                     | Primary Contact                                                                   | In Browse Lists                                             |               |
|                               | <ul> <li>Widyadi Setiawan</li> </ul>                                                                                                    |                                                                                          | setiawanwidyadi@gmail.com                                                            | Author                                                                                   | 8                                                                                 | 8                                                           |               |
|                               | Submission Metadata<br>These specifications are based on the Dublin Core metadata set                                                                              | an international standard used to descri                                                 | ibe journal content.                                                                 |                                                                                          |                                                                                   |                                                             |               |
|                               | Keywords                                                                                                    |                                                                                          |                                                                                      |                                                                                          |                                                                                   |                                                             |               |
|                               | Artikel × Analisis × Paper × Universitas Udayana ×                                                                                                    |                                                                                          |                                                                                      |                                                                                          |                                                                                   |                                                             | 1             |
|                               | Pafarancar                                                                                                    |                                                                                          |                                                                                      |                                                                                          |                                                                                   |                                                             |               |
|                               | [1] G. Eason, B. Noble, and I. N. Sneddon, "On certain integrals                                                                                                   | of Lipschitz-Hankel type involving produ                                                 | ects of Bessel functions," Phil. Trans. Roy                                          | /. Soc. London, vol. A247, pp. 529-551, A                                                | pril 1955. (references)                                                           |                                                             |               |
|                               | <ul> <li>[2] J. Clerk Maxwell, A Treatise on Electricity and Magnetism, 3</li> <li>[3] I. S. Jacobs and C. P. Bean, "Fine particles, thin films and exc</li> </ul> | d ed., vol. 2. Oxford: Clarendon, 1892, pp<br>hange anisotropy." in Magnetism, vol. III. | 5.68–73.<br>L.G. T. Rado and H. Suhl. Eds. New York:                                 | Academic, 1963, pp. 271-350.                                                             |                                                                                   |                                                             |               |
|                               | [4] K. Elissa, "Title of paper if known," unpublished.                                                                                                    | nonge on son opp, in magnetising ton in                                                  |                                                                                      | resourced room pprace and                                                                |                                                                                   |                                                             | 1             |
|                               | [5] R. Nicole, "Title of paper with only first word capitalized," J.<br>[6] Y. Yorozu, M. Hirano, K. Oka, and Y. Tagawa, "Electron spect                           | Name Stand. Abbrev., in press.<br>roscopy studies on magneto-optical med                 | lia and plastic substrate interface," IEEE                                           | Transl. J. Magn. Japan, vol. 2, pp. 740-7                                                | 1, August 1987 [Digests 9th Annual Co                                             | onf. Magnetics Japan, p. 301,                               | 1982].        |
|                               |                                                                                                    |                                                                                          |                                                                                      |                                                                                          |                                                                                   |                                                             |               |
|                               | Save and continue Cancel                                                                                                    |                                                                                          |                                                                                      |                                                                                          |                                                                                   |                                                             |               |
|                               | <u> </u>                                                                                                    |                                                                                          |                                                                                      |                                                                                          |                                                                                   |                                                             |               |
|                               |                                                                                                    |                                                                                          |                                                                                      |                                                                                          |                                                                                   | powered by OJS   Open Jo                                    | urnal Systems |
|                               |                                                                                                    |                                                                                          |                                                                                      |                                                                                          |                                                                                   | PKP   PUBLIC KNOWLE                                         | DGE PROJECT   |

- 19. Klik "Finish Submission"
- 20. Klik "OK"

| Submit an Article                                      | +                                   |                         |                     |                      |                    |                    |                     |                  |           |          |     |           | -       | 0    | ×        |
|--------------------------------------------------------|-------------------------------------|-------------------------|---------------------|----------------------|--------------------|--------------------|---------------------|------------------|-----------|----------|-----|-----------|---------|------|----------|
| ← C 🗅 https://ojs.unud.ac.id/inc                       |                                     |                         |                     |                      |                    |                    |                     |                  |           | Q   Ф    |     |           |         |      | b        |
| Prosiding Seminar Nasional Sains dan Teknologi (Sena * |                                     |                         |                     |                      |                    |                    |                     |                  |           | ● Engli: | h 💿 | View Site | 🔺 widya | di_s | o,       |
| Submit an Article                                      |                                     |                         |                     |                      |                    |                    |                     |                  |           |          |     |           |         |      |          |
| OFIN SOURNAL SYSTEMS 1. Start 2. Upload                | bmission 3. Enter Metadata          | 4. Confirmation         | 5. Next Steps       |                      |                    |                    |                     |                  |           |          |     |           |         |      | è.       |
| Tasks 🔘                                                |                                     | -                       |                     |                      |                    |                    |                     |                  |           |          |     |           |         |      | <u> </u> |
| Submissions Your submission has been                   | ploaded and is ready to be sent. Yo | u may go back to review | w and adjust any of | of the information y | you have entered b | pefore continuing. | When you are ready, | click "Finish Su | ubmission |          |     |           |         |      | •        |
| Finish Submission                                      | a<br>10                             |                         |                     |                      |                    |                    |                     |                  |           |          |     |           |         |      | +        |
|                                                        | 19                                  |                         |                     |                      |                    |                    |                     |                  |           |          |     |           |         |      |          |
|                                                        |                                     |                         |                     |                      |                    |                    |                     |                  |           |          |     |           |         |      |          |
|                                                        |                                     |                         |                     |                      |                    |                    |                     |                  |           |          |     |           |         |      |          |
|                                                        |                                     |                         |                     |                      |                    |                    |                     |                  |           |          |     |           |         |      |          |
|                                                        |                                     |                         |                     |                      |                    |                    |                     |                  |           |          |     |           |         |      |          |
|                                                        |                                     |                         |                     |                      |                    |                    |                     |                  |           |          |     |           |         |      |          |
|                                                        |                                     |                         |                     |                      |                    |                    |                     |                  |           |          |     |           |         |      |          |
|                                                        |                                     |                         |                     |                      |                    |                    |                     |                  |           |          |     |           |         |      |          |
| Confirm                                                |                                     | X                       | 5                   |                      |                    |                    |                     |                  |           |          |     |           |         |      |          |
|                                                        |                                     |                         |                     |                      |                    |                    |                     |                  |           |          |     |           |         |      |          |
| Are you sure you wish to                               | ubmit this article to               | the journal?            | ·                   |                      |                    |                    |                     |                  |           |          |     |           |         |      |          |
|                                                        |                                     |                         |                     |                      |                    |                    |                     |                  |           |          |     |           |         |      |          |
| OK Cancel 20                                           |                                     |                         |                     |                      |                    |                    |                     |                  |           |          |     |           |         |      |          |
| 20                                                     |                                     |                         |                     |                      |                    |                    |                     |                  |           |          |     |           |         |      |          |

## 21. Klik "Submissions"

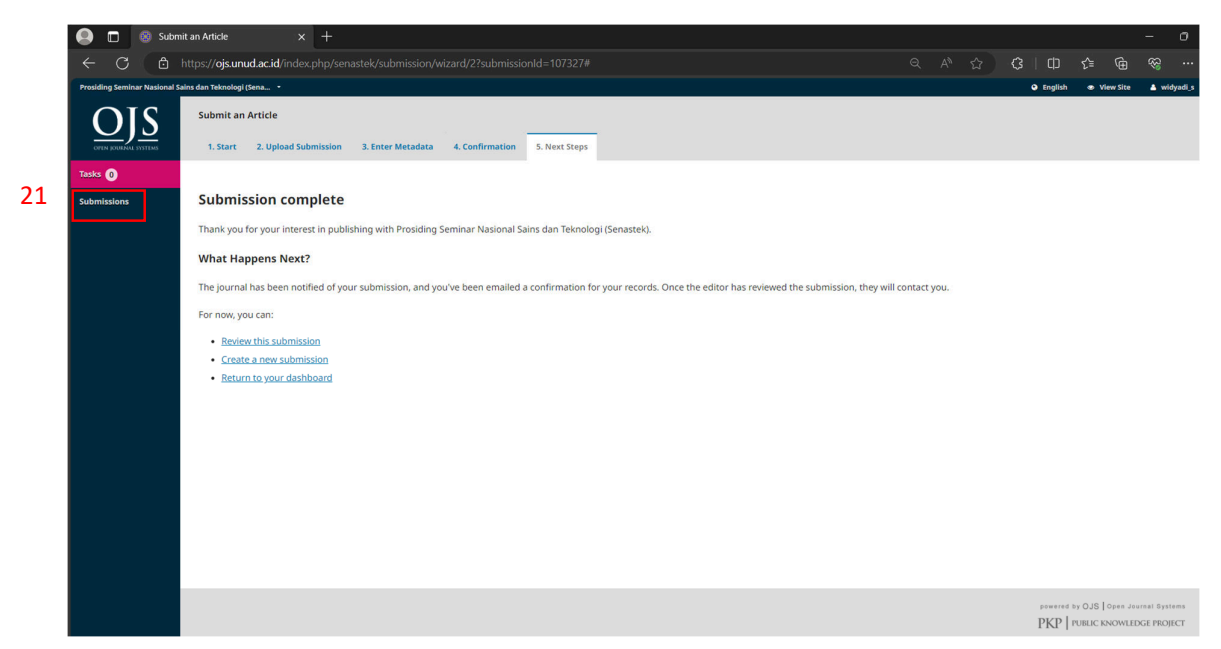

Di menu Submissions akan terlihat Artikel yang telah selesai di submit pada OJS:

|                  | Submis          | sions                  |                                                       |            |              |          |                             |                                | - 0                           |     |
|------------------|-----------------|------------------------|-------------------------------------------------------|------------|--------------|----------|-----------------------------|--------------------------------|-------------------------------|-----|
| ~ C              |                 | ttps://ojs.unud.ac.io  |                                                       |            |              | 2 C      |                             |                                |                               | • 🜔 |
| Prosiding Semina | r Nasional Sain | ns dan Teknologi (Sena |                                                       |            |              |          | <ul> <li>English</li> </ul> | View Site                      | 🔺 widyadi                     | • o |
| OI               | S               | Submissions            |                                                       |            |              |          |                             |                                |                               |     |
|                  |                 | My Queue               |                                                       |            |              |          |                             |                                | 0 Help                        |     |
| Tasks 🕕          |                 |                        |                                                       |            |              |          |                             |                                |                               | - Č |
| Submissions      |                 | My Assigned            |                                                       |            | Q Search     | New Subr | nission                     |                                |                               | •   |
|                  |                 | ID                     | Author; Tide                                          | Stage      |              |          |                             |                                |                               | +   |
|                  |                 |                        | no items                                              |            |              |          |                             |                                |                               |     |
|                  |                 |                        |                                                       |            |              |          |                             |                                |                               |     |
|                  |                 | My Authored            |                                                       |            | Q Search     |          |                             |                                |                               |     |
|                  |                 | ID                     | Author; Title                                         | Stage      |              |          |                             |                                |                               |     |
|                  |                 | 107327                 | Setuwan', Anaksis Artikel saya di Universitas Udayana | Submission |              |          |                             |                                |                               |     |
|                  |                 |                        |                                                       |            | T of T items |          |                             |                                |                               |     |
|                  |                 |                        |                                                       |            |              |          |                             |                                |                               |     |
|                  |                 |                        |                                                       |            |              |          |                             |                                |                               |     |
|                  |                 |                        |                                                       |            |              |          |                             |                                |                               |     |
|                  |                 |                        |                                                       |            |              |          |                             |                                |                               |     |
|                  |                 |                        |                                                       |            |              |          |                             |                                |                               |     |
|                  |                 |                        |                                                       |            |              |          |                             |                                |                               |     |
|                  |                 |                        |                                                       |            |              |          |                             |                                |                               |     |
|                  |                 |                        |                                                       |            |              |          |                             |                                |                               |     |
|                  |                 |                        |                                                       |            |              |          | PKP   F                     | y OJS   Open J<br>UBLIC KNOWLI | iurnal Systems<br>DGE PROJECT | ÷   |